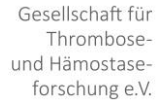

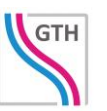

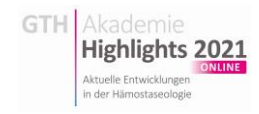

## Der Weg zu Ihrer Registrierung bei den GTH Highlights 2021 online

Nachdem Sie auf der Seite <u>gth-highlights.org</u> auf "Anmeldung" geklickt haben, erhalten Sie dort erste Infos zur Veranstaltung (Im Menü "Programm" finden Sie eine erste Übersicht und über das Menü "Flyer" laden Sie den offiziellen Flyer der Veranstaltung herunter).

Highlights 2021

Auf der Seite "Anmeldung" klicken Sie unten auf das Logo und werden auf diese Seite der Veranstaltungssoftware weitergeleitet:

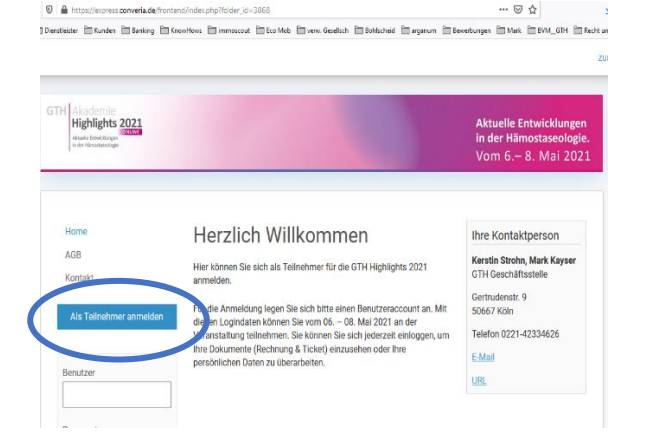

Klicken Sie auf "Als Teilnehmer anmelden".

Sie können nun wählen, ob Sie sich als **einzelne Person** anmelden, oder die Anmeldung für mehrere Personen vornehmen möchten. Letzteres ist für Firmen gedacht, die mit einer anzulegenden Rechnungsadresse (= "Verwalter") gleich mehrere Teilnehmer/Mitarbeitende/Gäste registrieren möchten:

Klicken Sie dann auf "Mit der Buchung beginnen".

Im nächsten Schritt wählen Sie oben zunächst aus, ob Sie einen **Gutschein** erhalten haben. Falls ja, klicken Sie den Text: "kein Gutschein verwendet" an. Geben Sie dann den Code ein und klicken auf "Einlösen":

Falls Sie sich als **Studierender / Assistenzarzt / PhD Studierendende** (Nachweis obligatorisch und muss hochgeladen werden) anmelden möchten, wählen Sie den Text "Regulärer Teilnehmer" und wählen aus:

Die Möglichkeit zum Hochladen eines gültigen Dokuments zum Nachweis erhalten Sie später.

| Allarle franzlage<br>ei der Anstallage                                                                                                    |                                                                           | in der Hämostaseologie.<br>Vom 6.– 8. Mai 2021                           |
|----------------------------------------------------------------------------------------------------|---------------------------------------------------------------------------|--------------------------------------------------------------------------|
| eilnehmeranmeldung                                                                                                    |                                                                           |                                                                          |
| Ich möchte                                                                                                    |                                                                           |                                                                          |
| eine einzelne Person anmelden (Einzelbuchung)     mindestens zwei Personen anmelden (Grappenbuchung)     Mit der Buc                                                             | hung beginnen                                                             |                                                                          |
| GTH Highlights 2021<br>Highlights 2021<br>And Provinger                                                                                                    | 10                                                                        | Aktuelle Entwicklungen<br>in der Hämostaseologie.<br>Vom 6.– 8. Mai 2021 |
| eilnehmeranmeldung                                                                                                    |                                                                           |                                                                          |
| Teilnehmerart: Regular Teilnehmende ⊘                                                                                                    | Gutschein: kein Gutschein verv                                            | vendet 🕥                                                                 |
| Teilnahmegebühr<br>Die Teilnahmegebühr für die GTH Highlight 2021 beträct 100€.                                                                                                  | Gutschein-Code                                                            | Einlösen                                                                 |
| Ermäßigte Teilnahmegebühr:<br>Studierende, Assistenzärzte und PhD-Studierende erhalten die Möglichk<br>oben links als Teilnehmerart die Option "Studierende / Assistenzärzte / F | eit einer rom Wierten Teilnahmegel<br>PhD-Studierende" aus                | bühr in Höhe wordstt. Wählen Sie dazu                                    |
| Bitte beachten Sie, dass für die Bereitsteilung des ermäßigten Preises ei<br>Bestellung über ein Upload-Feld bereitstellen.                                                      | n Nachweis verpflichtend ist. Dies                                        | en können Sie nach Abschluss der                                         |
| Gutscheine:<br>Wern Sie einen Gutscheincode besitzen können Sie diesen hier anwend-<br>verwendet. Sie können dann Ihren Gutscheincode einlösen. Der rabattier                    | en. Klicken Sie dazu oben rechts a<br>te Preis wird Ihnen direkt danach : | uf das Feld 'Gutschein:Kein Gutschein<br>angezeigt.                      |
|                                                                                                    |                                                                           |                                                                          |
| Teilnehmerart 🕜                                                                                                    |                                                                           | ×                                                                        |
|                                                                                                    |                                                                           |                                                                          |
| Die gewählte Teilnehmerart ist na Nachweis nach Abschluss der An                                                                                                    | ichweispflichtig. Bitte<br>Imeldung ein.                                  | reichen Sie Ihren                                                        |
| <ul> <li>Regulär Teilnehmende</li> <li>Studierende / Assistenzärzte / PhD-Stud<br/>Nachweispflichtig</li> </ul>                                                                  | ierende                                                                   |                                                                          |

Teilnehmerart wählen

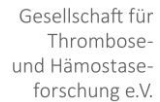

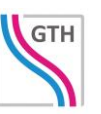

Bitte beachten Sie, dass der Preis im unteren Bereich der Maske nun korrekt 100 €, 65 € oder 0 € beträgt:

Klicken Sie dann auf "Angebot akzeptieren und weiter".

Auf den folgenden Seiten geben Sie bitte Ihre üblichen Rechnungs- und Kontaktdaten ein.

Dazu noch diese Hinweise:

Bitte tragen Sie für die Gutschrift Ihrer CME-Punkte Ihre EFN (einheitliche Fortbildungsnummer) ein.

Sie können eine andere Rechnungsadresse angeben.

| eilnehmerart: Regulär Teilnehmende (?)                                                                                                    | Gutschein: kein Gutschein verwendet (?)                                                                                                    |
|----------------------------------------------------------------------------------------------------|----------------------------------------------------------------------------------------------------|
| Feilnahmegebühr                                                                                                    |                                                                                                    |
| sie Teilnahmegebühr für die GTH Highlight 2021 beträgt                                                                                                    | 100¢.                                                                                                    |
| I <b>mäßigte Teilnahmegebühr:</b><br>studierende, Assistenzärzte und PhD-Studierende erhalten<br>oben links als Teilnehmerart die Option "Studierende / Assi | die Möglichkeit einer rabattierten Teilnahmegebühr in Höhe von 654. Wählen Sie dazu<br>stenzärzte / PhD-Studierende" aus.                       |
| Bitte beachten Sie, dass für die Bereitstellung des ermäßig<br>Bestellung über ein Upload-Feld bereitstellen.                                                | ten Preises ein Nachweis verpflichtend ist. Diesen können Sie nach Abschluss der                                                                |
| utscheine:<br>Wern Sie einen Gutscheincode besitzen können Sie dieser<br>erwendet. Sie können dann Ihren Gutscheincode einlösen                              | hier anwenden. Klicken Sie dazu oben rechts auf das Feld "Gutschein:Kein Gutschein<br>Der rabattierte Preis wird ihnen direkt danach angezeigt. |
|                                                                                                    |                                                                                                    |
| Über die Möglichkeit, als <u>Mediathek-Kunde</u> it                                                                                                    | ven Gutschein einzulösen erhalten Sie eine gesonderte Information per Mall.                                                                     |
| Über die Möglichkeit, als <u>Mediathek-Koorde</u> i                                                                                                    | ven Gutschein einzußisen erhalten Sie eine gesonderte information per Mail.                                                                     |

Highlights 2021

Im unteren Bereich wählen Sie bitte Ihre Symposien aus. Wenn Sie es sich später anders überlegen, können Sie trotzdem teilnehmen. Wir erhalten darüber ein erstes Feedback zu Ihren Interessen.

lighlights 2021

Darunter legen Sie bitte auch Ihren gewünschten Benutzernamen fest (wir empfehlen, Ihre E-Mailadresse zu benutzen) und geben Sie zweimal ein sicheres Passwort ein. Es sollte mindestens 8 Zeichen, darunter Groß- und Kleinschreibung sowie Ziffern und Sonderzeichen enthalten.

Bitte lesen und akzeptieren Sie die Datenschutzbestimmungen.

Überprüfen Sie den Ticketpreis und klicken auf "Angaben speichern und weiter".

In der folgenden Maske haben Sie zunächst eine Zusammenfassung der gemachten Angaben und können diese bei Bedarf noch bearbeiten.

Sie können ebenfalls auf "Zurück" klicken, wenn Sie z. B. einen anderen Tarif oder Passwort wählen möchten.

Wenn alles stimmt, gehen Sie bitte "Zur Kasse" und wählen die gewünschte Zahlungsart.

**Banküberweisung**, **Paypal** oder **Kreditkarte** (VISA / MASTER) sind mögliche Auswahlen.

| GTH Akadomic<br>Highlights 2021<br>Atuati Grandinger<br>et als relations | Aktuelle Entwicklungen<br>in der Hämostaseologie.<br>Vom 6.– 8. Mai 2021 |
|--------------------------------------------------------------------------|--------------------------------------------------------------------------|
| Teilnehmeranmeldung                                                      |                                                                          |
| Fortschritt                                                              |                                                                          |
| Buchungsübersicht                                                        |                                                                          |
| Tellnehmeradresse 💿                                                      | Bistoner Rechnungsadresse (7) Bistoner                                   |
| Marki Mark<br>GTH Geschäftsstelle<br>Oerdstr. 7<br>Sö667 Köln<br>Germany | 0 TH Oeschaftsstelle<br>Marix Marix<br>50667 Koln<br>Germany             |
| Warenkorb von Marki Mark                                                 | Bacterio                                                                 |
| Teilnahmegebühr                                                          | 100,00 EUR<br>unsatzinsueheiteit                                         |
| turüsk                                                                   | Summe:<br>100,00 EUR Zur Kasse                                           |

Nachdem Sie die Teilnahmebedingungen gelesen und akzeptiert haben, schließen Sie die Buchung kostenpflichtig ab.

Sie erhalten dann E-Mails mit den Daten, Ihrer Rechnung (als Downloadlink) und weiteren Informationen. **Die Kongressplattform wird bereits am 23.4.2021 online gestellt**. Ab dann können Sie sich bereits über das detaillierte Angebot und über die Funktionalitäten (Kontaktaufnahme, Streams, Downloads usw.) der Plattform informieren.

Wir freuen uns sehr über Ihre aktive Teilnahme, Ihre GTH Geschäftsstelle